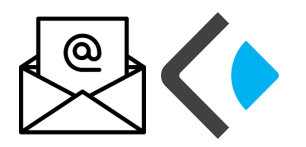

Haben Sie mehrere Kinder an unserer Schule, kann es umständlich sein immer alle E-Mail-Accounts im Blick zu behalten. Es gibt in Kopano aber die Möglichkeit den Posteingang eines Accounts automatisch an einen anderen Account umzuleiten, so dass Sie nur den einen Account im Blick behalten müssen. Bewerkstelligt wird dies, indem Sie eine Regel definieren.

## ! Beachten Sie: Eine Umleitung auf eine E-Mail-Adresse bei einem externen E-Mail Provider ist aus datenschutzrechtlichen Gründen nicht gestattet !

- 1. Melden Sie sich bei Kopano mit Ihren Benutzerdaten an.
- Einstellungen 2. Wählen Sie "Einstellungen" aus der Menüleiste.
  - 3. Wählen Sie in der linken Spalte "Regeln" aus.
  - 4. Klicken Sie auf "Neu" um eine neue Regel zu definieren.
  - 5. Im erscheinenden Dialogfenster nehmen Sie Einstellungen wie folgt vor:

| Posteingangsregel ×                                                                                   | - Regelname                                             | Vergeben Sie eine beliebigen<br>Regelnamen |
|----------------------------------------------------------------------------------------------------|---------------------------------------------------------|--------------------------------------------|
| Kegeiname Umleitung an mein Kind 1                                                                    | - Falls die Nachricht "                                 | wurde empfangen (alle Nachrichten)         |
| Falls die Nachricht<br>wurde empfangen (alle Nachrichten)<br>Bedingung hinzufügen Bedingung entfernen | -"Folgende Aktion ausführen"                            | "Nachricht Umleiten an                     |
| Folgende Aktion ausführen                                                                             | -"Auswählen…" anklicken. Der Suchen-Dialog öffnet sich. |                                            |
| Aktion hinzufügen Aktion enits nen                                                                    | -Suchen                                                 | Namen, an den weitergeleitet werden        |
| Ausnahmen 4uswählen •                                                                                 |                                                         | soll eintragen und mit dem Klick           |
| Ausnahme hinzufügen Ausnahme entfernen                                                                |                                                         | auf die Lupe die Suche beginnen.           |
| Keine weiteren Regeln anwenden                                                                        | -Auf den Namen doppelklicken ur                         | nd mit dem Button "OK" bestätigen.         |

6. Mit "Speichern" wird die Regel abgespeichert und aktiviert.

## Wichtig:

Bitte kreieren Sie mit den Regeln keinen Ringschluss in den Weiterleitungen. Dies führt zu Fehlern.

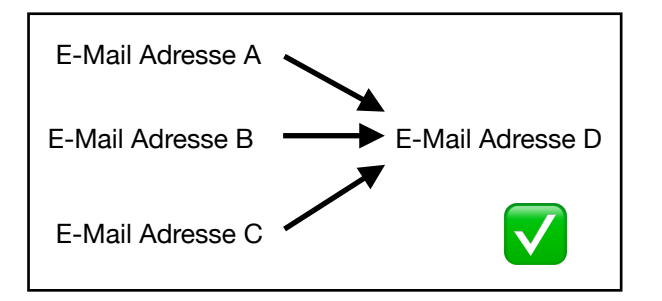

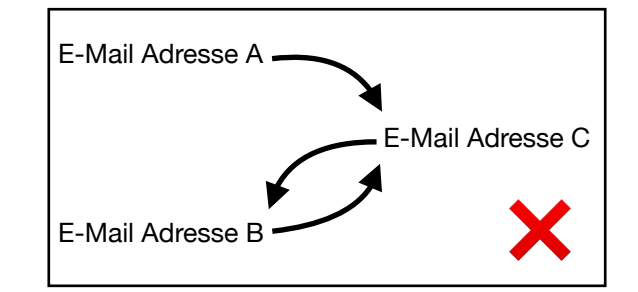